# Посібник користувача по підключенню і налаштуванню модуля Wi-Fi до внутрішнього блоку спліт системи Samurai-SC

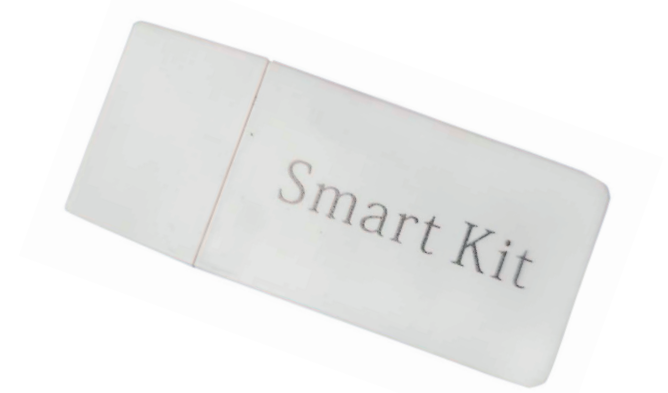

# 1. Встановлення WiFi-модуля

1.1 Вимкніть кондиціонер. Відкрийте панель кондиціонера, як показано на рисунку.

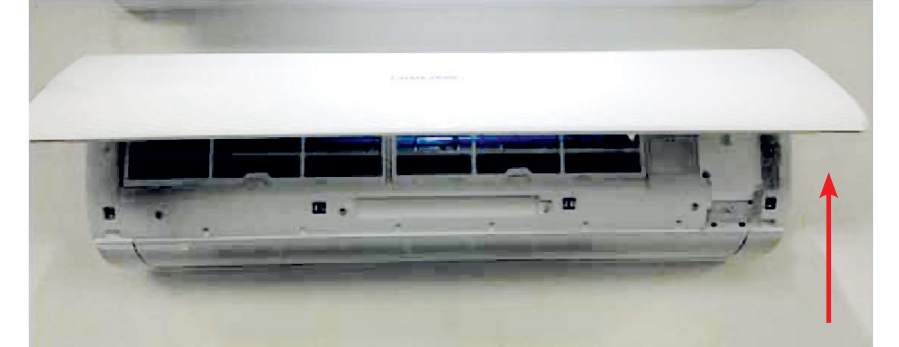

1.2 Відкрутіть гвинти WiFi-блоку. Розташування блоку WiFi може відрізнятися для різних моделей кондиціонерів.

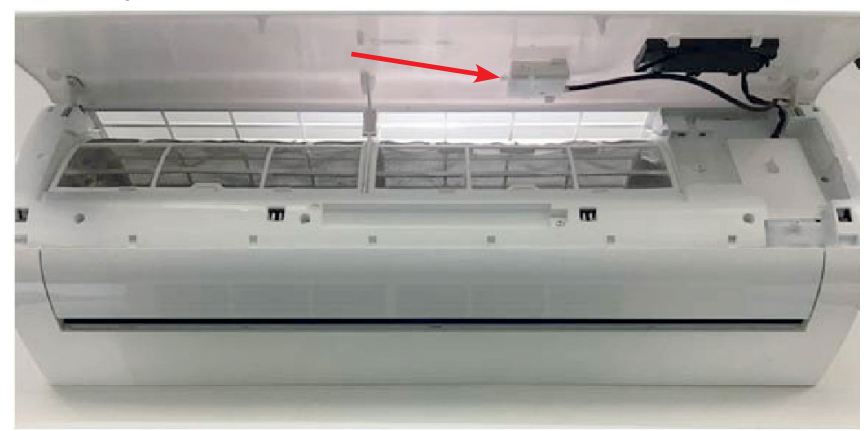

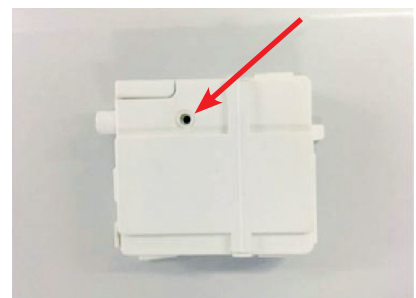

1.3 Вставте модуль WiFi, як показано на рисунку (надпись «Smart kit» повинна бути зверху)

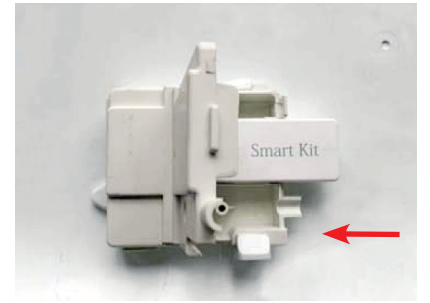

## 2. Посилання для завантаження програми

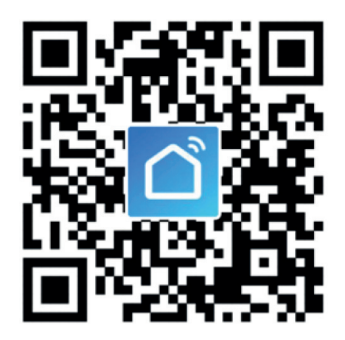

Порада: Ви можете завантажити та встановити програму, здійснивши пошук у магазинах додатків Apple та Google.

#### 3. Інструкція з встановлення програми

3.1. Реєстрація:

Після подання електроживлення на кондиціонер, на панелі індикації почне дуже швидко блимати піктограма WiFi (приблизно 3 рази за 1 секунду), це означає що модуль WiFi підключений, але не налаштований.

При першому відкритті програми вам необхідно її зареєструвати. Натисніть «Register» («Зареєструватися») у верхньому правому куті сторінки реєстрації, введіть адресу своєї електронної пошти або номер мобільного телефону, натисніть «Next» («Далі») та отримайте код підтвердження. Введіть код та підтвердіть свій пароль, а потім натисніть «Confirm» («Підтвердити»). Після успішної перевірки процес реєстрації закінчується, і програма перейде на головну сторінку.

#### 3.2. Як додати пристрій?

3.2.1 Будь ласка, переконайтесь, що кондиціонер перебуває у стані очікування для підключення до мережі. Якщо ні, то скиньте налаштування пристрою:

1) Увімкніть кондиціонер і натисніть на пульті кнопку «Display» 6 разів за 7 секунд – пролунає зумер, на панелі індикації почне блимати піктограма WIFI (приблизно 1 раз за 1 секунду). Це вказує на те, що пристрій успішно перезавантажений і перейшов у режим швидкого підключення.

3.2.2 Відкрийте програму, натисніть «Add device» («Додати пристрій»), виберіть власну мережу Wi-Fi, введіть пароль маршрутизатора Wi-Fi і натисніть «Next» («Далі»). Почнеться конфігурація мережі.

3.2.3 Натисніть «Done» («Готово»)

| ul 4G 14:18 ≌ @ √ 41% ∎<br>< | .11 4G<br><                         | 14:19                                       | <b>B</b> @ -7 41%     |
|------------------------------|-------------------------------------|---------------------------------------------|-----------------------|
| Register                     | Enter Ve                            | rification (                                | Code                  |
| China +86 >                  |                                     |                                             |                       |
| Mobile Number/Email          |                                     |                                             |                       |
| Get Verification Code        | Verification code<br>phone: 86-1521 | e has been sent to y<br>1111111, Resend (49 | our mobile<br>s)      |
|                              | 1                                   | 2                                           | 2                     |
|                              |                                     | ABC                                         | 3                     |
|                              | 1                                   | 5                                           | 6                     |
|                              | 4 он                                | 5                                           | 6<br>MNO              |
|                              | 4<br>GHI<br>7<br>Pars               | 5<br>JKL<br>8<br>TUV                        | G<br>MNO<br>9<br>WXYZ |

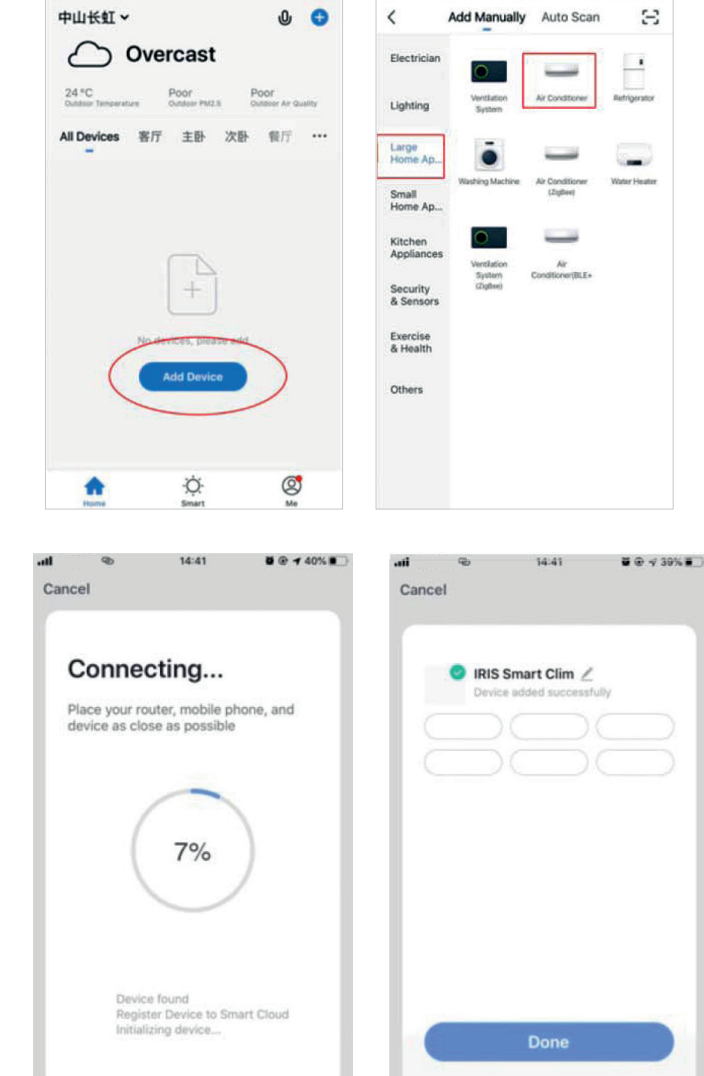

14:30

0 @ -7 41% D

.atl

14:30

41%

3.2.4 Після успішної конфігурації ви можете побачити інтерфейс програми, як показано на рисунку.

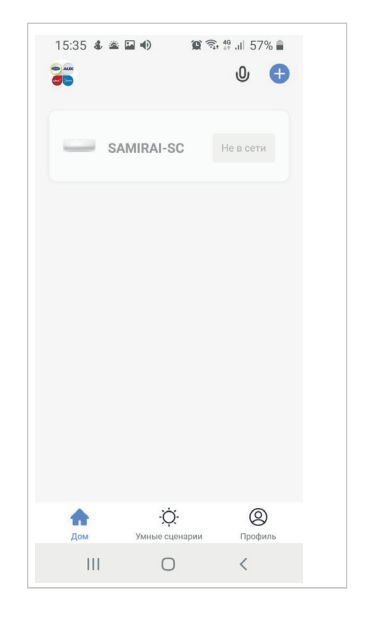

# 3.3. Що робити, якщо з'єднання не вдалося?

Якщо з'єднання не відбулося, то ви побачити інтерфейс програми, як показано на рисунку, наведеному нижче. Спробуйте налаштувати мережу ще раз або перейдіть у режим точки доступу (режим АР).

| © 14:41 <b>₫ ⊕ 7</b> 40% ■                                                                                                    | .ati 🕲 14:42 🖉 🖲 🕂 39% 💽                                                            |
|----------------------------------------------------------------------------------------------------|-------------------------------------------------------------------------------------|
| ancel Other Mode                                                                                                    | < Select Network Configuration Mode                                                 |
| Reset the device first.                                                                                                    | Select a correct pairing mode based on the device type or refer to the user manual. |
| Please turn on the device and confirm that<br>indicator is blinking fast.<br>Attention: please complete pairing process<br>within 3 minutes after device reset. | Smart Mode<br>The mobile phone will broadcast<br>network configuration informati    |
|                                                                                                    | AP Mode<br>The mobile phone connects to<br>the device's Wi-Fi hotspot and L.        |
| Resetting Devices >                                                                                                    |                                                                                     |
|                                                                                                    |                                                                                     |
| Confirm indicator rapidly blink                                                                                                    |                                                                                     |
|                                                                                                    |                                                                                     |

3.3.1. Продовжуйте підключатися, перемикаючися на інші режими підключення.

1. Натисніть кнпку «AP mode» («Режим точки доступу»), налаштуйте мережу через режим точки доступу, виконавши наступні процедури.

2. Переключіть кондиціонер в режим точки доступу: коли він перебуває в інтелектуальному режимі, натисніть і утримуйте кнопку «Reset» протягом 5 секунд – пролунає звуковий сигнал, та піктограма режиму обігріву на дисплеї почне повільно блимати (приблизно 3 рази за 2 секунди). Це означає, що кондиціонер перейшов у режим АР. 3. Підключення до точки доступу пристрою: на смартфоні натисніть кнопку «Connect» («Підключитися») (відкриються налаштування телефону – WLAN), підключіться до точки доступу під назвою "SmartLife-XXXX" (Назва мережі WIFI може змінюватися залежно від фактичного продукту), після чого запускається конфігурація мережі як показано на рисунку.

4. Після успішної конфігурації мережі натисніть «Done» («Готово»), і з'явиться інтерфейс списку пристроїв.

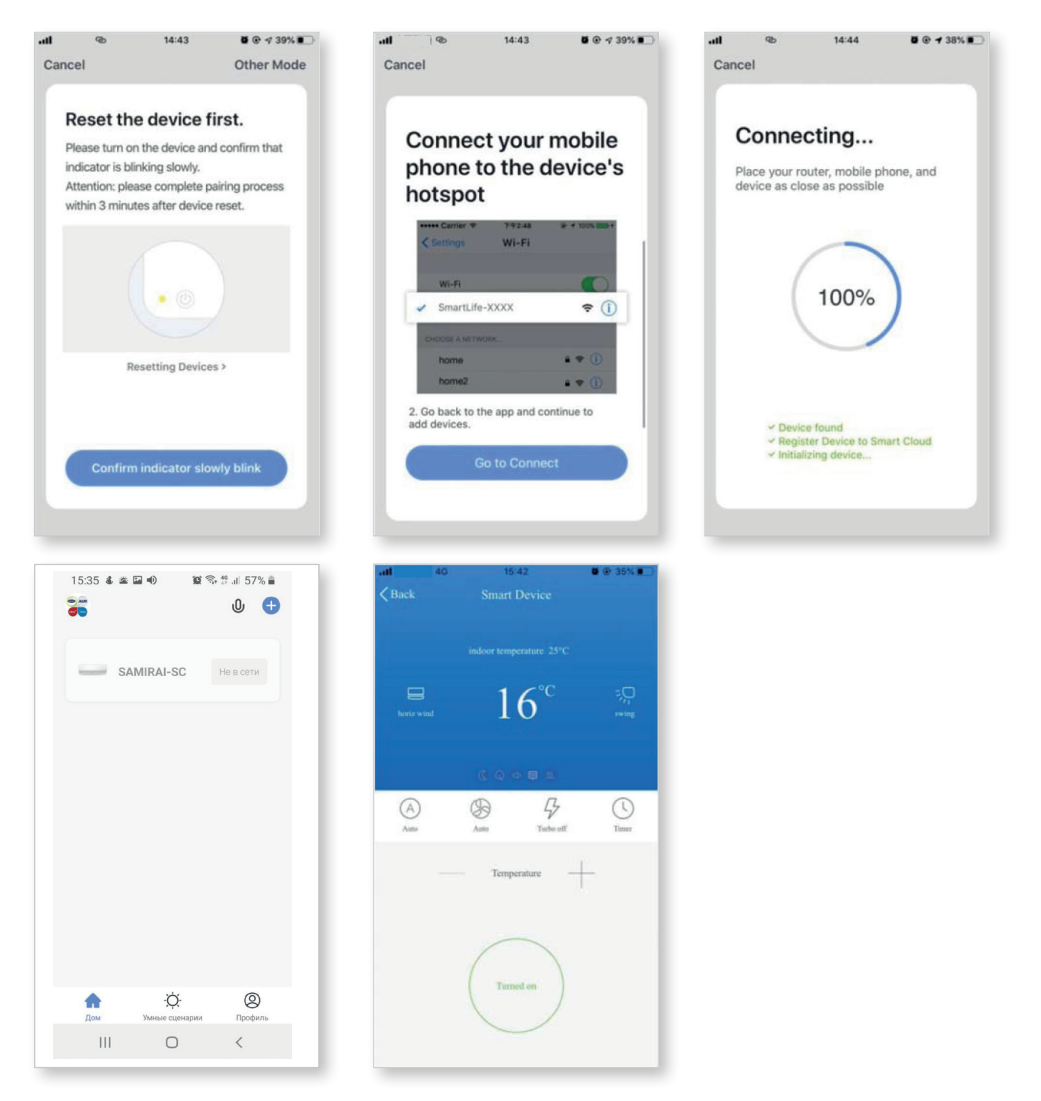

# 4. Запобіжні заходи під час користування мережою WIFI

## 4.1 Важлива інформація

Щоб запобігти завдянню шкоди оточуючим людям та виникненю небажаних наслідків, необхідно дотримуватися наступних вимог під час користування мережою Wi-Fi:

- Не користуйтеся мережою Wi-Fi там, де використовувати бездротовий пристрій заборонено, наприклад, аеропорт, медичні заклади тощо.
- Будь ласка, не вмикайте свій смартфон в потенційно небезпечних місцях, таких як АЗС, виробництво палива, хімікатів тощо. Не використовуйте комплектуючі, які не відповідають вимогам експлуатації пристрою.
- Будь ласка, зверниться до спеціаліста для встановлення та налаштування Wi-Fi.
- Будь ласка, зверніться до посібника користувача для детальної інформації стосовно методів підключення.

## 4.2 Примітки:

4.2.1 На якість роботи програмного забезпечення можуть впливати стан вашого смартфону, мережі Wi-Fi, відстань до маршрутизатора та стан Інтернету. Інколи якість роботи програми може викликати нарікання, але робота кондиціонера не має до цього ніякого відношення.

4.2.2 Якщо вам не вдається керувати кондиціонером за допомогою вашого смартфона, спочатку перевірте стан мережі Інтернеті, а потім перевірте, чи підключений смартфон до кондиціонера через WiFi. Якщо ці обставини в порядку, спершу видаліть пристрій у своєму додатку та почніть процедури налаштування знову з кроку 3.2.

4.2.3 Якщо ви все ще не можете вирішити проблеми вищевказаними методами, будь ласка, виконуйте керування кондиціонером за допомогою звичайного пульта дистанційного керування, а потім зверниться до пробавця обладнання або в сервісний центр.